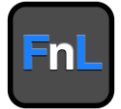

# **FnL 7000 PRO Series Monitor Guide**

Version 1.02

Copyright © 2021 HighPoint Technologies, Inc. All rights reserved

# **Table of Contents**

| HighPoint FnL Monitor Software                                                   | 1  |
|----------------------------------------------------------------------------------|----|
| Using the HighPoint FnL Monitor (WebGUI) Software                                | 2  |
| Starting the WebGUI                                                              | 2  |
| How to login WebGUI in Windows/Mac                                               | 2  |
| How to login WebGUI in Linux                                                     | 3  |
| Verify the Controller Status                                                     | 3  |
| Obtaining Device Information                                                     | 4  |
| Array Information: Normal Status                                                 | 5  |
| Array Information: Critical Status                                               | 5  |
| Array Information: Disabled Status                                               | 5  |
| Settings                                                                         | 6  |
| Settings                                                                         | 7  |
| Password Settings                                                                | 7  |
| Email Notification Settings                                                      | 7  |
| Event Log                                                                        | 12 |
| SHI (Storage Health Inspector)                                                   | 13 |
| How to Enable SMART Monitoring                                                   | 13 |
| How to Use the Health Inspector Scheduler                                        | 14 |
| Log collecting                                                                   | 15 |
| Diagnostic view                                                                  | 15 |
| Log saving                                                                       | 16 |
| Using the HighPoint Command Line Interface (CLI)                                 | 17 |
| How to use the CLI in Windows                                                    | 17 |
| How to use the CLI in a Linux system                                             | 17 |
| CLI Command Reference                                                            | 18 |
| Ouery Commands                                                                   | 18 |
| query drives                                                                     | 18 |
| query devices                                                                    | 19 |
| query devices {device id}                                                        | 20 |
| query arrays                                                                     | 21 |
| query arrays {arrays_id}                                                         | 22 |
| Events Commands                                                                  | 22 |
| events                                                                           | 22 |
| events save {file_name}                                                          | 23 |
| Mail Commands                                                                    | 23 |
| mail recipient                                                                   | 23 |
| mail recipient add {recipient_name} {mail_address} [Inf War Err]                 | 24 |
| mail recipient delete {recipient_name}                                           | 24 |
| mail recipient test {recipient_name}                                             | 24 |
| mail recipient set {recipient_name} {Inf War Err}                                | 25 |
| mail server                                                                      | 25 |
| mail server set {server_address} {port} {ssl} {status} {from_address} [username] |    |
| [password]                                                                       | 25 |
| mail server set $\{a p s m u t\}$ $\{value\}$                                    | 26 |
| Task Commands                                                                    | 27 |
| task                                                                             | 27 |
| task {smart} {name=} {daily monthly weekly biweekly}={day} time=hh:mm:ss         | 27 |
| task delete {task_id}                                                            | 28 |

| Set Commands                               |    |
|--------------------------------------------|----|
| set                                        |    |
| Diag Commands                              |    |
| Help Commands                              | 30 |
| help                                       |    |
| help {command}                             |    |
| Exit Commands                              | 31 |
| Clear Commands                             |    |
| Troubleshooting                            |    |
| Table 1. WebGUI Icon Guide                 |    |
| Table 2. RAID Level Reference Guide        |    |
| HighPoint Recommended List of Motherboards |    |
| Contacting Technical Support               |    |

# **HighPoint FnL Monitor Software**

#### Your Choice – Graphical or Text-only interfaces

HighPoint understands that one size doesn't fit all - when it comes to maintaining critical storage configurations, each customer has specific needs and preferences. We have developed both graphical and text-based management interfaces for the Controllers:

|            | P Series     | PA Series    | PB Series    |
|------------|--------------|--------------|--------------|
| SRD Series |              |              |              |
| SRD7101    | $\checkmark$ |              | $\checkmark$ |
| SRD7104    | $\checkmark$ |              | $\checkmark$ |
| SRD7204    | $\checkmark$ |              |              |
| SRD7140    | $\checkmark$ |              | $\checkmark$ |
| SRD7202    | $\checkmark$ |              |              |
| SRD7502    | $\checkmark$ |              |              |
| SRD7505    | $\checkmark$ |              |              |
| SRD7540    | $\checkmark$ | $\checkmark$ |              |
| CRD Series |              |              |              |
| CRD7104    |              |              | $\checkmark$ |
| CRD7505    | $\checkmark$ |              |              |
| CRD7101    |              |              | $\checkmark$ |
| CRD7540    | $\checkmark$ | $\checkmark$ |              |

To simplify installation and upgrade procedures both interfaces are packaged into a single download, and are available for each operating system platform.

Both management interfaces share universal layouts across all major operating systems, and can be administered locally or remotely via an internet connection. – if you are comfortable with the Windows release, you will have no problem managing NVMe AIC RAID Drive configurations installed for a Linux/Mac distribution.

The Web FnL Monitor Interface (**WebGUI**), is a simple, and intuitive web-based management tool available for Windows/ Linux/ Mac operating systems. It is an ideal interface for customers unfamiliar with RAID technology. The Wizard-like Quick Configuration menu allows even the most novice user to get everything up and running with a few simple clicks. Experienced users can fine tune configurations for specific applications using the Advanced Options menu.

The **CLI** (command line interface) is a powerful, text-only management interface designed for advanced users and professional administrators. The universal command lines work with any platform, and are shared across our entire product line. Comprehensive user guides are available for the CLI, and are included with the most recent product updates available from the SRD7101P&PB /7202P /7204P /7104P&PB /7140P&PB /7502P /7505P /7540P&PA、CRD7104PB/ 7505P / 7101PB/ 7540P Software Updates webpage.

# Using the HighPoint FnL Monitor (WebGUI) Software

This guide provides an overview of the Web-FnL Monitor graphical user interface, also known as the WebGUI. The WebGUI is an intuitive, yet comprehensive management tool designed for users of any experience level.

## Starting the WebGUI

## How to login WebGUI in Windows/Mac

Double click the Desktop ICON to start the software using the system's default web browser. It will automatically log-in to the WebGUI.

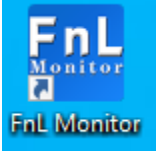

The password can be set after the first log-in. To change the password, select **Settings>Password Settings** from the menu bar (refer to: Password Setting).

| AIC RAID Drive Device In      | fo Settings    | Event Log SHI Help |
|-------------------------------|----------------|--------------------|
|                               | <br>Seti       | inas               |
| Restrict to localhost access. | Enabled V      |                    |
| Set Fan Speed:                | High 🗸         |                    |
| Temperature Unit:             | °F 🗸           |                    |
| Submit                        |                |                    |
|                               | Password       | l Settings         |
| Password:                     |                |                    |
| Confirm:                      |                |                    |
| Submit                        |                |                    |
|                               | Email Notific  | ation Settings     |
| SMTP Settings                 |                |                    |
| Enable Event Notification     |                |                    |
| Server Address (name or IP):  |                |                    |
| Mail From (E-mail address):   |                |                    |
| Login Name:                   |                |                    |
| Password:                     |                |                    |
| SMTP Port:                    | 25             |                    |
| Support SSL:                  |                |                    |
|                               | Change Setting |                    |
| Recipients                    |                |                    |
| E-mail                        | Name           | Event Level        |
| Add Recipient                 |                |                    |
| E-mail:                       |                |                    |
| Name:                         |                |                    |
| Event Level:                  | □Information □ | Warning 🗆 Error    |
| AddTest                       |                |                    |

## How to login WebGUI in Linux

Enter <u>http://127.0.0.1:7406</u> into the **browser** to log into the **WebGUI**, **7**406 is the WebGUI's Port Number, which can be modified.

## Verify the Controller Status

- 01. The AIC RAID Drive Tab will display the overall status of the controller.
- 02. RAID array and NVMe SSDs are listed under **Device Info**.

| r Example: FnL SRD75 | 05                  | Fr                  |
|----------------------|---------------------|---------------------|
| AIC RAID Drive De    | vice Info Settings  | Event Log SHI Help  |
| nL AIC RAID Drive    |                     |                     |
| Model:               | FnL SRD7505         |                     |
| Serial Number:       | 5432139123456       | 75                  |
| Location:            | 193:0.0             |                     |
| Current Link Widt    | <b>h:</b> x16       |                     |
| Current Link Spee    | <b>d</b> :16.0 GT/s | RAID Level: 0       |
|                      |                     | Temperature Status: |
|                      |                     | 4000 GB Used        |

## **Obtaining Device Information**

The Device Info tab is the default page after clicking the tab of the AIC RAID Drive. This page contains information about your RAID arrays and NVMe SSDs.

### **RAID** Array

Once an array has been created, the RAID content contained in the board is provided here, such as Name, Type, Capacity, OS Name Status, Status.

FnL SRD7505 V

| AIC RAID Drive         | Device Info | Settings | Event Log SHI | Неір   |  |
|------------------------|-------------|----------|---------------|--------|--|
| RAID Array Information |             |          |               |        |  |
| RAID Array             |             |          |               |        |  |
| Name                   | Туре        | Capacity | OS Name       | Status |  |
| V RAID_0_0             | RAID 0      | 4.00 TB  | HPT DISK 0_0  | Normal |  |

#### NVMe SSDs

According to the RAID above, here are the NVMe SSD members that make up the RAID. It includes NVMe SSDs' model and capacity.

| NVM | NVMe SSDs |       |  |          |         |  |
|-----|-----------|-------|--|----------|---------|--|
|     | Device 1  | Model |  | Capacity | 1.00 TB |  |
|     | Device 2  | Model |  | Capacity | 1.00 TB |  |
|     | Device 3  | Model |  | Capacity | 1.00 TB |  |
|     | Device 4  | Model |  | Capacity | 1.00 TB |  |

Click Device 1, it shows the NVMe SSD's details.

#### NVMe SSDs

| Device 1 | Model      |                 | Capacity   | 1.00 TB |
|----------|------------|-----------------|------------|---------|
|          | Revision   | 3B2QGXA7        | PCIe Width | x4      |
|          | Location   | 1               | PCIe Speed | Gen 4   |
|          | Max Free   | 0.00 GB         |            |         |
|          | Status     | Normal          |            |         |
|          | Serial Num | S5GXNG0N905363B |            |         |

- Model model number of the drive connected
- **Revision** revised version of drive
- Location which controller and port the drive is in
- Max Free total capacity that is not configured
- **Status** Current state of drive

- Serial Num Serial number of the drive
- **Capacity** total capacity of the drive
- **PCIe Width** PCIe width occupied by the drive
- **PCIe Speed** Rate of current bandwidth

## **Array Information: Normal Status**

RAID status - the RAID array's status may change depending on the status of the disks.

| RAID Array |        |          |              |        |
|------------|--------|----------|--------------|--------|
| Name       | Туре   | Capacity | OS Name      | Status |
| 🙀 RAID_0_0 | RAID 0 | 4.00 TB  | HPT DISK 0_0 | Normal |

Arrays and NVMe SSDs with the Normal status are healthy and functioning properly

## **Array Information: Critical Status**

Arrays in the **Critical** status can be accessed and utilized, but are no longer fault tolerant. **RAID** Array

|    | Name              |       | Type     | Capacity | OS Name     |         | Status   |
|----|-------------------|-------|----------|----------|-------------|---------|----------|
| 8  | RAID10_0          |       | RAID 1/0 | 2.00 TB  | HPT DISK 0_ | 0       | Critical |
| ۲  | Member 1 of "RAID | 10_0" | RAID 1   | 1.00 TB  |             |         | Critical |
| Ŷ  | Member 2 of "RAID | 10_0" | RAID 1   | 1.00 TB  |             |         | Normal   |
|    |                   |       |          |          |             |         |          |
|    |                   |       |          |          |             |         |          |
| NV | Me SSDs           |       |          |          |             |         |          |
|    | Device 2          | Model |          |          | Capacity    | 1.00 TB |          |
|    | Device 3          | Model |          |          | Capacity    | 1.00 TB |          |
|    | Device 4          | Model |          |          | Capacity    | 1.00 TB |          |
|    |                   |       |          |          |             |         |          |

## **Array Information: Disabled Status**

Disk Status – if any disks were added or removed, or if a disk is no longer responding, the status will change.

| RAII            | D Array  |         |          |          |         |
|-----------------|----------|---------|----------|----------|---------|
| N               | lame     | Туре    | Capacity | OS Name  | Status  |
| TAID_0_0 RAID 0 |          | 4.00 TB |          | Disabled |         |
|                 |          |         |          |          |         |
| NVM             | le SSDs  |         |          |          |         |
|                 | Device 2 | Model   |          | Capacity | 1.00 TB |
|                 | Device 3 | Model   |          | Capacity | 1.00 TB |
|                 | Device 4 | Model   |          | Capacity | 1.00 TB |

An array with the **Disabled** status means that the RAID level does not have enough disks to function.

- Your data will be inaccessible
- Rebuilding will not trigger, since the RAID array does not have enough parity data to rebuild.

## Settings

Using this tab, you can change the following:

- Settings
- Password Settings
- Email Notification Settings

| AIC RAID Drive Device In      | fo Settings    | Event Log SHI Help |  |  |
|-------------------------------|----------------|--------------------|--|--|
| Settings                      |                |                    |  |  |
| Restrict to localhost access. | Enabled 🗸      |                    |  |  |
| Set Fan Speed:                | High 🗸         |                    |  |  |
| Temperature Unit:             | °F 🛩           |                    |  |  |
| Submit                        |                |                    |  |  |
|                               | Password       | l Settings         |  |  |
| Password:                     |                |                    |  |  |
| Confirm:                      |                |                    |  |  |
| Submit                        |                |                    |  |  |
|                               | Email Notific  | ation Settings     |  |  |
| SMTP Settings                 |                |                    |  |  |
| Enable Event Notification     |                |                    |  |  |
| Server Address (name or IP):  |                |                    |  |  |
| Mail From (E-mail address):   |                |                    |  |  |
| Login Name:                   |                |                    |  |  |
| Password:                     |                |                    |  |  |
| SMTP Port:                    | 25             |                    |  |  |
| Support SSL:                  |                |                    |  |  |
|                               | Change Setting |                    |  |  |
| Recipients                    |                |                    |  |  |
| E-mail                        | Name           | Event Level        |  |  |
| Add Recipient                 |                |                    |  |  |
| E-mail:                       |                |                    |  |  |
| Name:                         |                |                    |  |  |
| Event Level:                  | □Information □ | Warning Error      |  |  |
| Add Test                      |                |                    |  |  |

## Settings

- Restrict to localhost access
- Set Fan Speed
- Temperature Unit

## Note: Fan speed function support products: SRD7101A / 7202 / 7505 / 7140 / 7540 / 7502 CRD7104F / CRD7505, This function is only supported by Windows and Mac, not Linux

## Restrict to localhost access (default: Enabled)

Remote access to the controller will be restricted when enabled; other users in your network will be unable to remotely log in to the HRM.

**Set Fan Speed** (default: High) The default fan speed is High, you can adjust the speed of the fan, There are 5 levels [Auto, Off, Low, Medium and High]

#### **Temperature Unit** (default: °F) The default temperature unit is Fahrenheit, you can change it to Celsius.

# Password Settings

## Setting your HRM password

Under Password Setting, type your new password, confirm it, then click Submit.

## **Recovering your HRM password**

If you forget your password, you can delete the file hptuser.dat. Then, restart the computer and open the WEBGUI to set a new password.

For Windows Users:

- 1. Open File Explorer
- 2. Navigate to C:/Windows/
- 3. Delete hptuser.dat
- 4. Reboot

## **Email Notification Settings**

- SMTP Settings
- Adding Recipients

You can instruct the controller to send an email out to the recipients of your choosing when certain events trigger (for more information, see Event Log Tab).

#### SMTP settings SMTP Settings

| _                            |
|------------------------------|
| Enable Event Notification    |
| Server Address (name or IP): |
| Mail From (E-mail address):  |
| Login Name:                  |
| Password:                    |
| SMTP Port:                   |
| Support SSL:                 |
|                              |

| smtp.mail.yahoo.com |  |  |  |
|---------------------|--|--|--|
| hptu@yahoo.com      |  |  |  |
| hptu@yahoo.com      |  |  |  |
| •••••               |  |  |  |
| 465                 |  |  |  |
|                     |  |  |  |
|                     |  |  |  |

#### To set up email alerts:

Using a Yahoo Mail account as an example:

- 01. Check the Enable Event Notification box.
- 02. Enter the ISP server address name or SMTP name

#### For example: smtp.mail.yahoo.com

- 03. Type in the email address of the **sender** (email account that is going to **send** the alert) For example: **hptu@yahoo.com**
- 04. Type in the account name and password of the sender
- 05. Type in the SMTP port (default: 25)
- 06. Check the **support SSL** box if SSL is supported by your ISP (note the port value will change to **465**).

## **Email Precautions**

If you want to receive notification mail using a Webmail account, you may need to modify the mailbox's permissions. The following example is for a Yahoo webmail account.

## **Yahoo Setting:**

To change permission settings, please refer to the following link: <u>https://help.yahoo.com/kb/account/SLN27791.html?impressions=true</u>

#### **Procedure:**

01. Log in to yahoo email; click "Sign in" to log in: https://www.yahoo.com

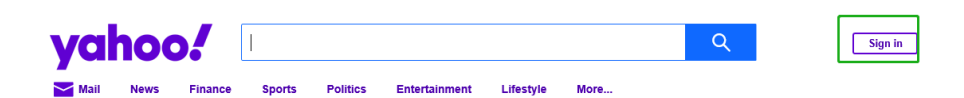

02. After a successful login, click "Account Info" under the user name:

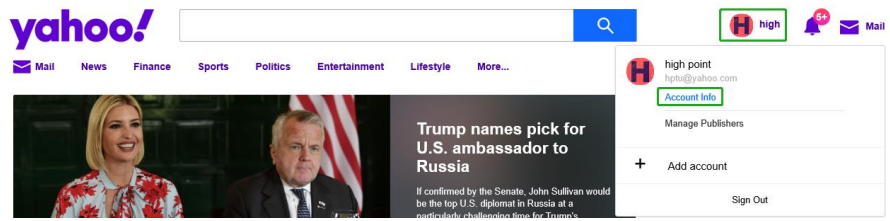

- 03. Go to the "Account Info" page, click "Account Security".
  - On the "Account Security" page, click the "Allow apps that use less secure sign in" button: Rersonal Info Phone numbers +1 (415) 730-0117 Account Security Recent Activity Add recovery email address = Preferences Two-step verification Phone Number 0 Help Sign in by verifying the code sent to your photon Allow apps that use less secure sign in noo apps and devices use less secure sign-in technology, which co we recommend) or choose to use them despite the risks.

**Note**: If you are having trouble configuring notification for your Email account, please contact our <u>Technical Support Department</u>.

#### **Outlook Setting:**

01. Sign in to mail and set it up, Login email address link: https://outlook.live.com/mail/inbox

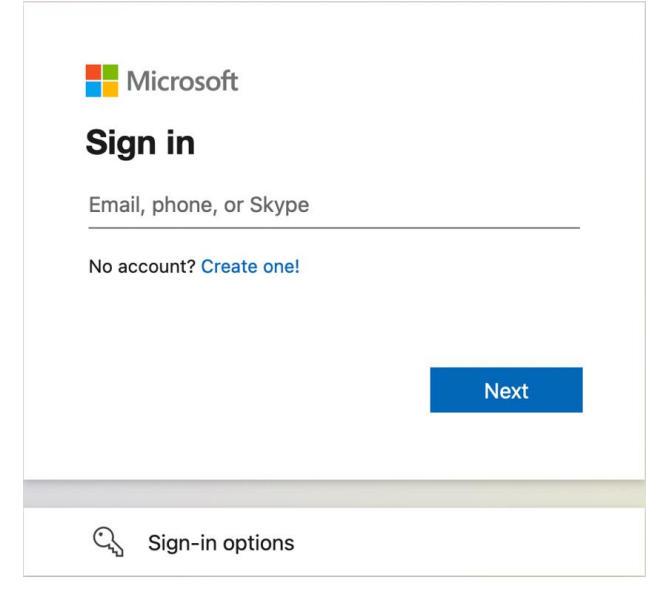

02. Click Settings in the upper right corner, select the lower left corner: View all outlook settings

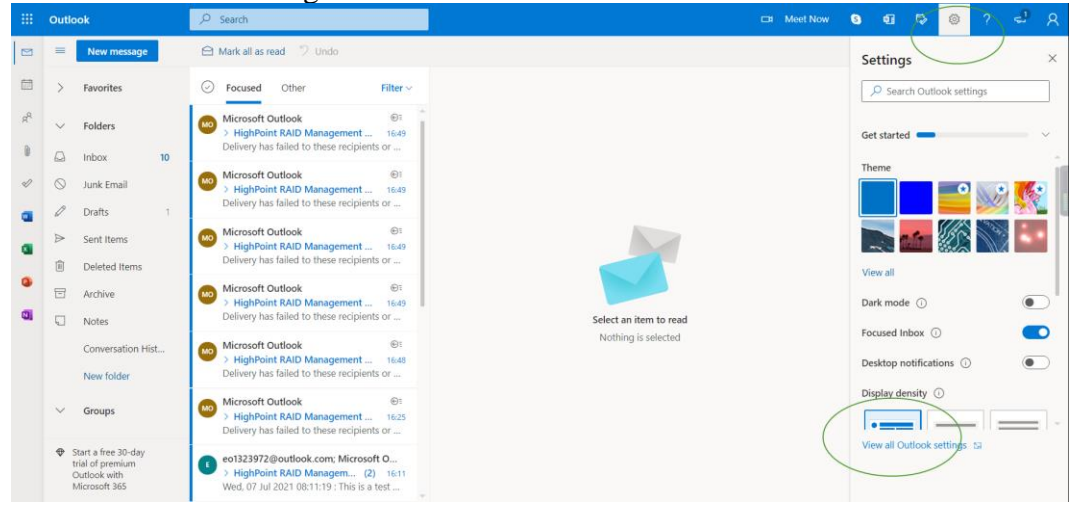

03. Enter the redirect page, select mail, then click Sync email

| Settings                                                                                                    | Layout                                                                                              | Sync email                                                                                                    |
|----------------------------------------------------------------------------------------------------|----------------------------------------------------------------------------------------------------|----------------------------------------------------------------------------------------------------|
| Image: Section grad       Image: Section grad       Image: Sectio | Compose and reply<br>Attachments<br>Rules<br>Sweep<br>Junk email<br>Customize actions<br>Sync email | Ves     No     Devices and apps that use POP can be set to delete message     Don't allow devices and apps to delete messages from C     Let apps and devices delete messages from Outlook     POP setting     Server name: outlook office365 com |
| ie<br>th<br>te                                                                                                    | Message handling<br>Forwarding<br>Automatic replies<br>Subscriptions                                | Port: 995<br>Encryption method: TLS<br>IMAP setting<br>Server name: outlook.office365.com<br>Port: 993<br>Encryption method: TLS<br>SMTP setting<br>Server name: smtp.office365.com                                                               |

- 04. Let devices and apps use pop select 'yes'
- 05. choose 'Let app and devices delete messages from Outlook' Note: The screenshot below can be used as a reference. The POP setting is the mailbox server.

|   | Outlook | ₽ Search              |                   | ロ 現在开会 🌖 4日 🗣 😒                                                                                                    | ? 🖘 )          |
|---|---------|-----------------------|-------------------|----------------------------------------------------------------------------------------------------|----------------|
|   |         | Settings              | Layout            | Sync email ×                                                                                                    | 加更少            |
|   | > Fav   | P Search settings     | Compose and reply | POP ontions                                                                                                    | 。享更多           |
| R |         | ③ General             | Attachments       | Let devices and apps use POP                                                                                               |                |
|   | > Fold  | 🖾 Mail                | Rules (           | () Yes                                                                                                    |                |
| U | √ Gra   | Calendar              | Sweep             | ONO                                                                                                    |                |
| ø | Net     | g <sup>q</sup> People | Junk email        | Devices and apps that use POP can be set to delete messages from Outlook after download.                                   | Outlook.com 使用 |
|   |         | View quick settings   | Customize actions | O Don't allow devices and apps to delete messages from Outlook. It will move the messages to a special POP folder instead. | 片甚至更多·         |
|   |         |                       | Sync email        | Let apps and devices delete messages from Outlook                                                                          |                |
| 2 |         |                       | Message handling  | POP satting                                                                                                    | E OneDrive ()  |
|   |         |                       | Forwarding        | 【 服务器名称: outlook.office365.com<br>编口: 995                                                                                  |                |
| - |         |                       | Automatic replies | 和努方法: TLS                                                                                                    |                |
|   |         |                       |                   | IMAP setting                                                                                                    |                |
|   |         |                       |                   | 服务器名称, outlook.office365.com<br>第四: 993                                                                                    |                |
|   |         |                       |                   | 加密方法、TLS                                                                                                    |                |

**Note**: If you are having trouble configuring notification for your Email account, please contact our <u>Technical Support Department</u>

## How to Add Recipients

You can add multiple email addresses as receivers of a notice.

- 01. Type the email of the recipient in the **E-mail** text box
- 02. Type the name of the recipient in the Name text box
- 03. Set which type(s) of events will trigger an email using the respective Event Level check boxes.

| Add Recipient |                           |
|---------------|---------------------------|
| E-mail:       |                           |
| Name:         |                           |
| Event Level:  | Information Warning Error |
| Add Test      |                           |

04. (Optional) Click test to confirm the settings are correct by sending out a test email.

| FnL SRD7505 V                 | Mail has been sen | t successfully. |                |     | . [  |
|-------------------------------|-------------------|-----------------|----------------|-----|------|
|                               |                   |                 |                | OK  |      |
| AIC RAID Drive D              | evice Info        | Settings        | Event Log      | SHI | Help |
|                               |                   | Set             | tings          |     |      |
| Restrict to localhost access. |                   | Enabled V       |                |     |      |
| Set Fan Speed:                |                   | High 🗸          |                |     |      |
| Temperature Unit:             |                   | °F 🗸            |                |     |      |
| Submit                        |                   |                 |                |     |      |
|                               |                   | Passwor         | d Settings     |     |      |
| Password:                     |                   |                 |                |     |      |
| Confirm:                      |                   |                 |                |     |      |
| Submit                        |                   |                 |                |     |      |
|                               |                   | Empil Notific   | ation Cottingo |     |      |
|                               |                   | Email Notific   | ation settings |     |      |
| SMTP Settings                 |                   |                 |                |     |      |
| Enable Event Notification     |                   |                 |                |     |      |
| Server Address (name or IP):  |                   | smtp.mail.yahoo | .com           |     |      |
| Mail From (E-mail address):   |                   | hptu@yahoo.cor  | n              |     |      |
| Login Name:                   |                   | nptu@yanoo.cor  | n              |     |      |
| Password:                     |                   | 465             |                |     |      |
| Support SSL                   |                   | 405             |                |     |      |
| Support SS21                  |                   | Change Setting  |                |     |      |
| Recipients                    |                   |                 |                |     |      |
| E-mail                        | Nam               | e               | Event Lev      | el  |      |
| Add Recipient                 |                   |                 |                |     |      |
| E-mail:                       |                   |                 |                |     |      |
| Name:                         |                   |                 |                |     |      |
| Event Level:                  |                   | □Information □  | Warning Error  |     |      |

- 05. Click add to add the recipient to 'recipient list'
- 06. The added recipient will display in under **Recipients**

| E-mail          | Name | Event Level                 |
|-----------------|------|-----------------------------|
| □hptu@yahoo.com | hpt  | Information, Warning, Error |
| Delete          |      |                             |

The email will include the output recorded in the event log.

## **Event Log**

In the Event Log tab, you can see log entries associated with the HighPoint device. The event log provides useful information when troubleshooting your set up.

In the event tab, there are four options available:

- Prev View previous log page
- Next View next log page
- Type of events All, Info, Warning, Error
- Download Save the log file on your computer

The following image shows a downloaded page reminder.

| ost productive with Microsoft Ed                                                       | g localhost:7406 says                             |                       |  |  |
|----------------------------------------------------------------------------------------|---------------------------------------------------|-----------------------|--|--|
| FnL SRD7505 V                                                                          | Event log has been saved to your download folder. | ок FnL                |  |  |
| AIC RAID Drive                                                                         | Device Info Settings Event Log                    | SHI Help              |  |  |
| Event Log (Page 1)                                                                     |                                                   |                       |  |  |
| ● 🜉 All O 🜉 Info O                                                                     | 🔥 Warning 🛛 🚫 Error                               | Download              |  |  |
| Date Time                                                                              | Description                                       |                       |  |  |
| 😵 2021/10/18 8:32:11 Disk 'Samsung SSD 980 PRO 1TB-S5GXNG0N905360M' at Device4 failed. |                                                   |                       |  |  |
| 😵 2021/10/18 8:32:11 Disk 'Samsung SSD 980 PRO 1TB-S5GXNG0NA06288P' at Device3 failed. |                                                   |                       |  |  |
| 2021/10/10 0.32.11                                                                     |                                                   |                       |  |  |
| × 2021/10/18 8:32:11<br>× 2021/10/18 8:32:11                                           | Disk 'Samsung SSD 980 PRO 1TB-S5GXNG0N905355Z     | Z' at Device2 failed. |  |  |

## SHI (Storage Health Inspector)

SHI outputs information collected using SMART (Self-Monitoring Analysis and Reporting Technology) Hard Drive Technology. The data provided on this tab helps you to anticipate any disk failures based on a variety of monitored hard disk properties.

In the event tab, there are two options available:

- S.M.A.R.T Details
- Schedule a task (Task list and Health Inspector Scheduler)

## How to Enable SMART Monitoring

To access the SMART attributes of an individual disk:

- 01. Log in to the WebGUI
- 02. Select the proper controller using the drop-down menu on the top left
- 03. Click the SHI tab
- 04. Click **Detail** on the desired disk:

| AIC RA                    | ID Drive Device              | Info Settings Ever      | nt Log     | SHI Help            |               |
|---------------------------|------------------------------|-------------------------|------------|---------------------|---------------|
|                           |                              |                         |            |                     | Sche          |
|                           |                              | Storage Health Inspec   | tor(SHI)   |                     |               |
| ocation#                  | Device Serial Number         | RAID                    | ٩F         | Total Bytes Written | S.M.A.R.T     |
|                           | S5GXNG0N905363B              | RAID0_000041A7          | 118        | 108.68 TB           | Detail        |
|                           | S5GXNG0N905355Z              | RAID0_000041A7          | 123        | 148.35 TB           | Detail        |
|                           | S5GXNG0NA06288P              | RAID0_000041A7          | 123        | 81.24 TB            | Detail        |
|                           | S5GXNG0N905360M              | RAID0_000041A7          | 120        | 136.66 TB           | <u>Detail</u> |
| Device Name               | 5                            | Device_1                |            |                     |               |
| 4odel Numbe               | er                           | Samsung SSD 980 PRO 1TB |            |                     |               |
| [emperature               |                              | 118°F                   |            |                     |               |
| Varning Con               | nposite Temperature Thresh   | old 179°F               |            |                     |               |
| Critical Comp             | osite Temperature Threshol   | d 185°F                 |            |                     |               |
|                           |                              | NVME S.M.A.R.T Att      | ributes    |                     |               |
| lame                      |                              |                         |            | Value               |               |
| Critical Warni            | ing                          |                         |            | 0x0                 |               |
| Composite Temperature (C) |                              |                         |            | 48                  |               |
| Avaliable Spare           |                              |                         |            | 100%                |               |
| Avaliable Spare Threshold |                              |                         |            | 10%                 |               |
| Precentage Used           |                              |                         |            | 9%                  |               |
| Data Units Re             | ead                          |                         | 0xd44/f19f |                     |               |
| Data Units W              | ritten                       |                         |            | 0xde91de1           |               |
| lost Write C              | ommands                      |                         |            | 0x930/32949         |               |
| Controller Bu             | isy Time                     |                         |            | 0x2317              |               |
| ower Cycles               |                              |                         |            | 0x879               |               |
| Power On Ho               | urs                          |                         |            | 0xb15               |               |
| Jnsafe Shute              | lowns                        |                         |            | 0x6a2               |               |
| 1edia and Da              | ata Integrity Errors         |                         |            | 0×0                 |               |
| lumber of Er              | rror Information Log Entries |                         |            | 0×0                 |               |
| Varning Tem               | perature Time                |                         |            | 0×1                 |               |
| Critical Comp             | oosite Temperature Time      |                         |            | 0×0                 |               |
| emperature                | Sensor 1 (C)                 |                         |            | 48                  |               |
| emperature                | Sensor 2 (C)                 |                         |            | 61                  |               |
| emperature                | Sensor 3 (C)                 |                         |            | 0                   |               |
| emperature                | Sensor 4 (C)                 |                         |            | U                   |               |
| omperature                | Sensor 5 (C)                 |                         |            | U                   |               |
| emperature                | Sensor 7 (C)                 |                         |            | 0                   |               |
| cinperature               |                              |                         |            |                     |               |

The **TBW** (Total Bytes Written) information can be used to monitor the lifespan of the NVMe drives.

|           |                      |                       |           |                     | Schedule      |
|-----------|----------------------|-----------------------|-----------|---------------------|---------------|
|           |                      | Storage Health Inspec | ctor(SHI) |                     |               |
| Location# | Device Serial Number | RAID                  | ٩F        | Total Bytes Written | S.M.A.R.T     |
| 1         | S5GXNG0N905363B      | RAID0_000041A7        | 116       | 108.68 TB           | Detail        |
| 2         | S5GXNG0N905355Z      | RAID0_000041A7        | 123       | 148.35 TB           | Detail        |
| 3         | S5GXNG0NA06288P      | RAID0_000041A7        | 123       | 81.24 TB            | Detail        |
| 4         | S5GXNG0N905360M      | RAID0_000041A7        | 120       | 136.66 TB           | <u>Detail</u> |
|           |                      |                       |           |                     |               |

FnL Monitor 1.1.3

## How to Use the Health Inspector Scheduler

The **Health Inspector Scheduler** (**HIS**) enables you to schedule disk/array checkups to ensure disks/array are functioning optimally.

If you want to check the disk status on a daily, weekly, or monthly basis, you can enable this using the **HIS** function.

For example:

- 01. Set the 'Task Name' to 't1', select the schedule as 'Daily', and set the time to 10:10:0
- 02. After clicking "Submit", the task you created will be shown under the "Task List".

|                                                                                              | Tasks List                |
|----------------------------------------------------------------------------------------------|---------------------------|
| Name Description<br>t1 Check all disks every day at 10:10:0<br>Delete                        |                           |
| He                                                                                           | ealth Inspector Scheduler |
| Task Name: Select a Schedule: Oaily @ Weekly Bi-Weekly Select a time: Sunday V1 0:<br>Submit | Monthly<br>0:0            |
| Enl. Monitor 1.1.3                                                                           |                           |

## Log collecting

Note: This function is only supported by Linux.

## **Diagnostic view**

1. Start the WEBGUI, Diagnostic view will appear when Driver or HPT card does not effect, you can see the system information and HPT Product information in this view.

|                                               | Diagnos                                                                                                    | tic View                                       |                                                     |
|-----------------------------------------------|----------------------------------------------------------------------------------------------------|------------------------------------------------|-----------------------------------------------------|
| System                                        |                                                                                                    | Product                                        |                                                     |
| OS:<br>Kernel:<br>CPU:<br>MotherBoar<br>BIOS: | Ubuntu 21.04 x86_64<br>5.11.0-36-generic<br>AMD Ryzen Threadripper 3960X 24-Core<br>Processor<br>rd: ASUSTEK COMPUTER INC. PRIME TRX40-<br>PRO Rev 1.xx<br>American Megatrends Inc. 1303 | Controller:<br>Driver Name:<br>Driver Version: | HighPoint NVMe RAID Controller<br>hptnvme<br>v1.3.1 |
| Disk:<br>Chipset:                             | Samsung SSD 860<br>Advanced Micro Devices, Inc. [AMD]<br>Starship/Matisse Root Complex                                                                                                   |                                                |                                                     |
| Logs Location:                                | Logs have not been save                                                                                                    | d                                              | Save Logs                                           |

2. You can also click **'Help'→'Diagnostic'** to enter the diagnostic view.

| AIC RAID    | D Drive Device Info Settings                                        | Event Log S     | HI Help                        |
|-------------|---------------------------------------------------------------------|-----------------|--------------------------------|
|             | Diagnos                                                             | stic View       | Register Product<br>Diagnostic |
| System      |                                                                     | Product         |                                |
| OS:         | Ubuntu 21.04 x86_64                                                 | Controller:     | HighPoint NVMe RAID Controller |
| Kernel:     | 5.11.0-36-generic                                                   | Driver Name:    | hptnvme                        |
| CPU:        | AMD Ryzen Threadripper 3960X 24-Core<br>Processor                   | Driver Version: | v1.3.1                         |
| MotherBoa   | rd: ASUSTeK COMPUTER INC. PRIME TRX40-<br>PRO Rev 1.xx              |                 |                                |
| BIOS:       | American Megatrends Inc. 1303<br>11/11/2020 13.3                    |                 |                                |
| Disk:       | Samsung SSD 860                                                     |                 |                                |
| Chipset:    | Advanced Micro Devices, Inc. [AMD]<br>Starship/Matisse Root Complex |                 |                                |
|             |                                                                     |                 |                                |
|             |                                                                     |                 |                                |
| gs Location | : Logs have not been save                                           | ed              | Save Lo                        |

## Log saving

Enter the Diagnostic view, click '**Save Logs**', your log information will be collected. '**Logs Location**' will display the location of the saving path.

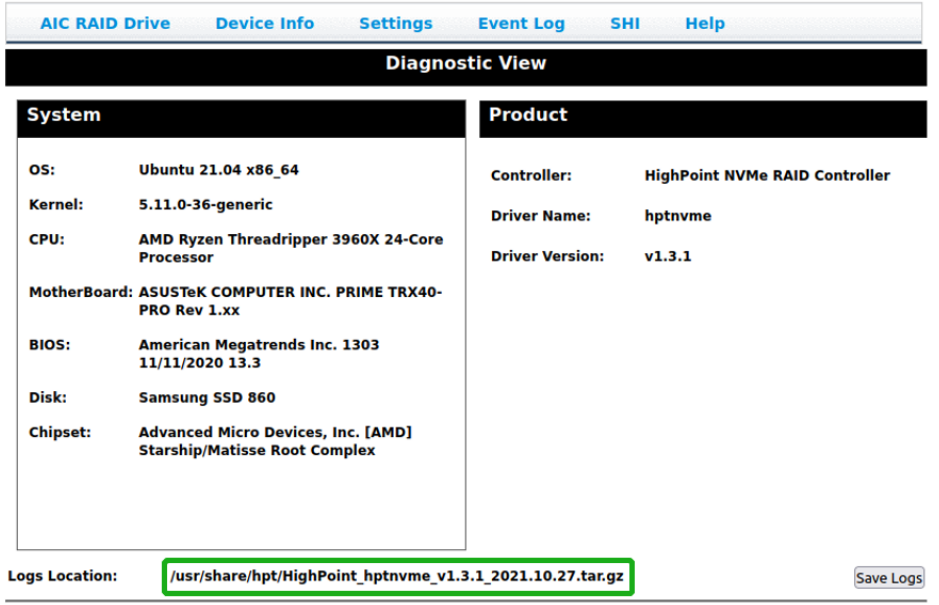

If you have problems in use, please submit the log to our online service (<u>https://www.highpoint-tech.com/websupport/</u>).

# Using the HighPoint Command Line Interface (CLI)

Note: CLI function only supports Windows and Linux, not Mac

## How to use the CLI in Windows

Method1: Run 'Command Prompt' as Administrator and enter hptraidconf and press Enter

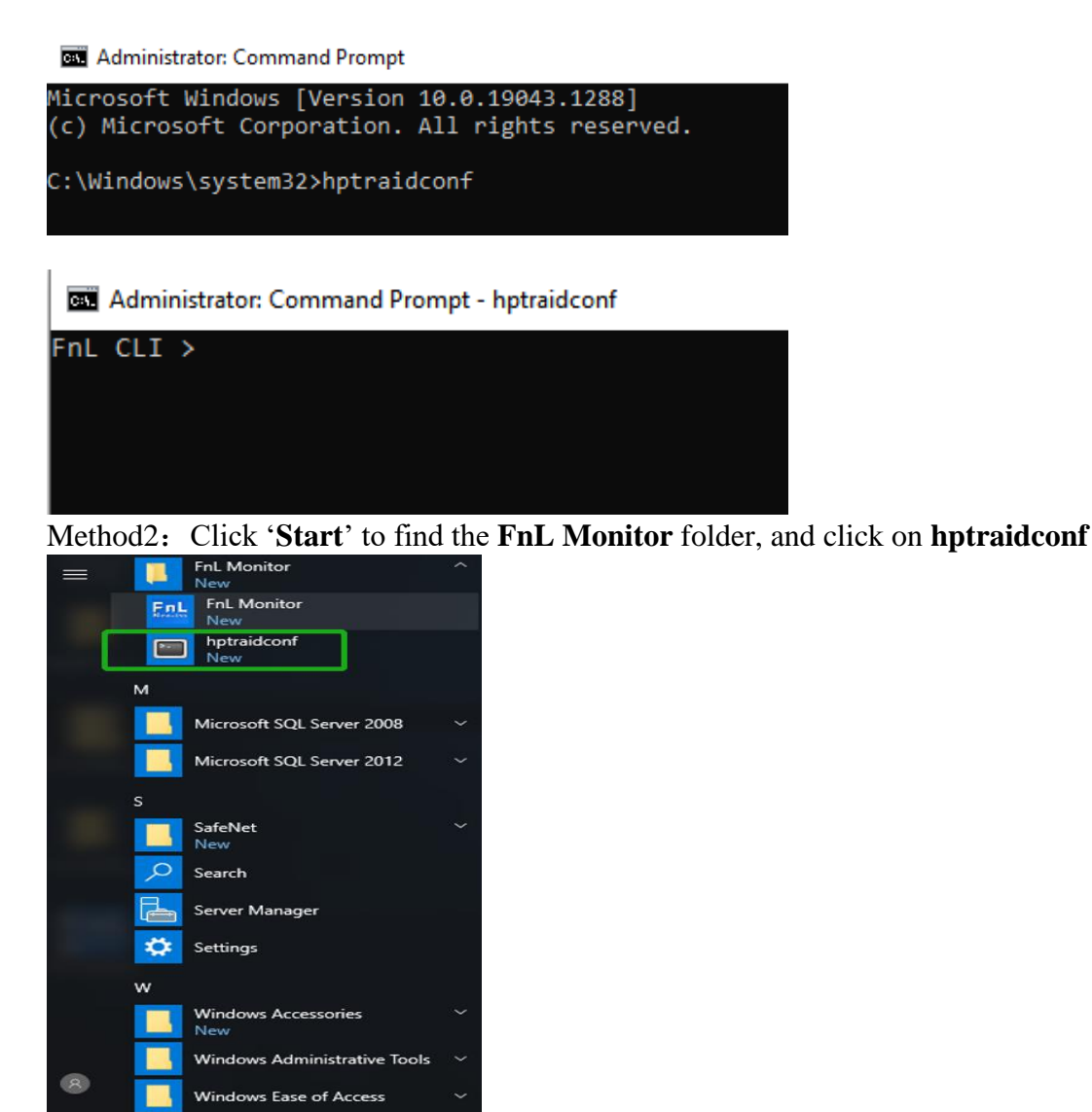

How to use the CLI in a Linux system

.....

e

Windows Kits Windows PowerShell

[]]

3

() ||

Open '**Terminal**' and enter root permissions, then execute the command '**hptraidconf**' to enter the CLI

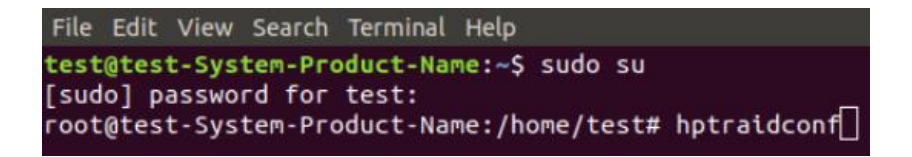

## **CLI Command Reference**

This chapter discusses the various HighPoint CLI commands: query, switch, events, mail, task, set, clear, help and exit. The following example is for a Windows system:

## **Query Commands**

#### Syntax:

query drives
query devices | query devices {devices\_id} |
query arrays | query arrays {array\_id}

## query drives

This command will provide the status of the drives. It provides a list of Vender ID, Product ID, SN, Number of PHY, Status. Each drive's status will be listed as one of the following: ACTIVE, INACTIVE.

## **Example:**

#### FnL CLI> query drives

| FnL (<br>ID | CLI > query driv<br>VendorID | ves<br>ProductID | SN            | NumberOfPYH | Status   |
|-------------|------------------------------|------------------|---------------|-------------|----------|
| 1           | нрт                          | FnL SRD7505      | 5432139123456 | 4           | ACTIVE   |
| 2           | нрт                          | FnL SRD7505      |               | 4           | INACTIVE |

#### **Attributes:**

#### Vender ID:

A vendor ID is an abbreviation for the company name.

## **Product ID:**

Product ID refers to the name of the drive that is connected to the motherboard; E.g. FnL SRD7505 represents the drive is 7505 product.

## SN:

Serial Number is the product serial number, it is used to protect the user's genuine rights and interests, enjoy legitimate services.

#### Number of PHY:

The number it displays represents the number of disks that are accessed and recognized.

### Status:

If you pick up a single drive, you will see the status is ACTIVE, if you pick up a double drives, you will see the two status are ACTIVE and INACTIVE;

## query devices

This command will provide the status of each physical device hosted by the controller. It provides a list of device ID's, capacity, maxfree, flag, status, and model number. Each device's flag will be listed as one of the following: SINGLE, RAID. Each device's status will be listed as one of the following: NORMAL, LEGACY.

## **Example:**

#### FnL CLI> query devices

|         | 1 2         |         |      |        |             |
|---------|-------------|---------|------|--------|-------------|
| FnL CLI | > query dev | vices   |      |        |             |
| ID      | Capacity    | MaxFree | Flag | Status | ModelNumber |
|         |             |         |      |        |             |
| 1       | 1000.12     | 0       | RAID | NORMAL |             |
| 2       | 1000.12     | 0       | RAID | NORMAL |             |
| 3       | 1000.12     | 0       | RAID | NORMAL |             |
| 4       | 1000.12     | 0       | RAID | NORMAL |             |
|         |             |         |      |        |             |
|         |             |         |      |        |             |

## Attributes:

## ID:

A device ID is a string used to represent a disk.

## **Capacity:**

The capacity of the disk in GB.

#### **MaxFree:**

The Maximum sequence free space on a disk which can be used by creating array.

## Flag:

Shows whether the disk is **SINGLE** or has been created **RAID**.

## **Status:**

This will display the disk status (1 of 2 possible states):

- NORMAL: The disk's status is normal.
- RAID: The disk is a member of a RAID array.

## Model Number:

The disk's model number.

## query devices {device\_id}

This command presents information for the specified device.

### Attributes:

## Mode Number:

The disk's model number.

## Serial Number:

The disk's Serial number.

## **Firmware Version:**

The disk's Firmware version.

## Capacity:

The disk's capacity.

#### Status:

The disk's status.

## Flag:

Shows whether the disk is SINGLE or has been created RAID.

## **PCIe Width:**

The disk's PCIe width.

## **PCIe Speed:**

The disk's PCIe speed.

## **Temperature:**

The disk's temperature and setting temperature threshold.

## S.M.A.R.T Attributes:

S.M.A.R.T Attributes detailed information reported by hard disk.

#### **Example:**

FnL CLI> query devices 1

| FnL CLI > query dev <u>ices 1</u>    |                   |
|--------------------------------------|-------------------|
| Mode Number:                         |                   |
| Serial Number: S5GXNG0N905363B       |                   |
| Firmware Version: 3B2QGXA7           |                   |
| Capacity(GB): 1000.12                | TotalFree(GB): 0  |
| Status: RAID                         | Flag: NORMAL      |
| PCIe Width: x4                       | PCIe Speed: Gen 4 |
| Temperature (F):                     | 95                |
| Warning Composite Temperature Thresh | old (F): 179      |
| Critical Composite Temperature Thres | hold (F): 185     |
|                                      |                   |
| S.M.                                 | A.R.T Attributes  |
| S.M.A.R.T Status OK.                 |                   |
| Name                                 | Value             |
|                                      |                   |
| Critical Warning                     | : 0x0             |
| Composite Temperature (C)            | : 35              |
| Available Spare                      | : 100%            |
| Available Spare Threshold            | : 10%             |
| Percentage Used                      | : 9%              |
| Data Units Read                      | : 0xd447f19f      |
| Data Units Written                   | : 0xde91de1       |
| Host Read Commands                   | : 0x95c73299e     |
| Host Write Commands                  | : 0xbdce315d      |
| Controller Busy Time                 | : 0x2317          |
| Power Cycles                         | : 0x87f           |
| Power On Hours                       | : 0xb16           |
| Unsafe Shutdowns                     | : 0x6a8           |
| Media and Data Integrity Errors      | : 0x0             |
| Number of Error Information Log Entr | ies : 0x0         |
| Warning Temperature Time             | : 0x1             |
| Critical Composite Temperature Time  | : 0x0             |
| Temperature Sensor 1 (C)             | : 35              |
| Temperature Sensor 2 (C)             | : 43              |
| Temperature Sensor 3 (C)             | : 0               |
| Temperature Sensor 4 (C)             | : 0               |
| Temperature Sensor 5 (C)             | : 0               |
| Temperature Sensor 6 (C)             | : 0               |
| Temperature Sensor 7 (C)             | : 0               |
| Temperature Sensor 8 (C)             | : 0               |
|                                      |                   |
|                                      |                   |

#### query arrays

This command lists information for all configured arrays. It will list each array's ID, capacity, type, status, blocks, sector, cache and name.

#### **Attributes:**

#### **Status:**

- NORMAL: Array status is normal
- CRITICAL: Array is in a degraded status (no data redundancy)
- DISABLED: Array status is disabled, and the RAID maybe be broken.

#### **Block:**

Array Block size.

#### Sector:

Bytes per sector.

#### Cache:

Array Cache Policy NONE: No Cache policy enabled

#### Example:

| FnL    | FnL CLI> query arrays  |       |          |       |        |       |                |  |  |
|--------|------------------------|-------|----------|-------|--------|-------|----------------|--|--|
| FnL    | FnL CLI > query arrays |       |          |       |        |       |                |  |  |
| ID     | Capacity(GB)           | Туре  | Status   | Block | Sector | Cache | Name           |  |  |
| 1      | 4000.49                | RAIDØ | NORMAL   | 512k  | 512B   | NONE  | RAID0_000041A7 |  |  |
| E - 1  |                        |       |          |       |        |       |                |  |  |
| FNL    | CLI > query arra       | ays   | <b>-</b> |       |        |       |                |  |  |
| ID<br> | Capacity(GB)           | Туре  | Status   | Block | Sector | Cache | Name           |  |  |
| 1      | 4000.49                | RAIDØ | DISABLED | 512k  | 512B   | NONE  | RAID0_000041A7 |  |  |
| FnL    | CLI >                  |       |          |       |        |       |                |  |  |

## query arrays {arrays\_id}

This command will present information of each disk of a specified array.

#### **Example:**

| FnL CLI> query arrays 1 |          |      |         |        |           |             |  |
|-------------------------|----------|------|---------|--------|-----------|-------------|--|
| FnL CLI                 | > query  | arra | iys 1   |        |           |             |  |
| ID:                     |          | 1    |         | Name   | e:        | RAID_0_0    |  |
| Type:                   |          | RAID | 00      | Stat   | tus:      | NORMAL      |  |
| Capacity                | (GB):    | 4000 | .49     | Blog   | ckSize:   | 512k        |  |
| SectorSi                | ze:      | 5128 |         | Cacl   | hePolicy: | NONE        |  |
| Progress                | ::       |      |         |        |           |             |  |
| ID                      | Capacity |      | MaxFree | Flag   | Status    | ModelNumber |  |
| 1                       | 1000.12  |      | 0       | NORMAL | RAID      |             |  |
| 2                       | 1000.12  |      | 0       | NORMAL | RAID      |             |  |
| 3                       | 1000.12  |      | 0       | NORMAL | RAID      |             |  |
| 4                       | 1000.12  |      | 0       | NORMAL | RAID      |             |  |
|                         |          |      |         |        |           |             |  |

## **Events Commands**

The CLI system will automatically record three types of events: Information (shortened to "Inf"), Warning (shortened to "War"), and Error (shortened to "Err") on the screen output. These commands allow you to query, save, or clear the logged events.

#### Syntax

events | events clear | events save {file\_name}

## events

This command will display a list of all the logged events.

#### Example

FnL CLI> events

| Fr<br>1 | nL CLI<br>Inf | > events<br>[10/19/2021 10:10:20] | Scheduled task (t1) started.                                      |
|---------|---------------|-----------------------------------|-------------------------------------------------------------------|
| 2       | Err           | [10/18/2021 08:32:11]             | Disk 'Samsung SSD 980 PRO 1TB-S5GXNG0N905360M' at Device4 failed. |
| 3       | Err           | [10/18/2021 08:32:11]             | Disk 'Samsung SSD 980 PRO 1TB-S5GXNG0NA06288P' at Device3 failed. |
| 4       | Err           | [10/18/2021 08:32:11]             | Disk 'Samsung SSD 980 PRO 1TB-S5GXNG0N905355Z' at Device2 failed. |
| 5       | Err           | [10/18/2021 08:32:11]             | Disk 'Samsung SSD 980 PRO 1TB-S5GXNG0N905363B' at Device1 failed. |

## events save {file\_name}

This command will save all the logged events as a plain text file.

#### Example

HPT CLI> events save C:/raidlog.txt

| FnL CLI > events save C:/raidlog.txt<br>The event log has been saved to C:/raidlog.txt.<br>This command will save all the events to C:/raidlog.txt. |                      |   |   |                     |               |      |      |
|----------------------------------------------------------------------------------------------------|----------------------|---|---|---------------------|---------------|------|------|
| This                                                                                                    | PC > Local Disk (C:) | ~ | Ō | 🔎 Search Local Disk | (C:)          |      |      |
|                                                                                                    | Name                 |   |   | Date modified       | Туре          | Size |      |
|                                                                                                    | 📄 raidlog            |   |   | 10/19/2021 12:03 AM | Text Document |      | 1 KB |

## **Mail Commands**

#### **Syntax**

mail recipient
mail recipient add {recipient\_name}{mail\_address} [Inf|War|Err]
mail recipient delete {recipient\_name}
mail recipient test {recipient\_name}
mail recipient set {recipient\_name}{Inf|War|Err}
mail server
mail server set {server\_address}{port} { status } {from\_address} [username] [password]
mail server set {a|p|s|m|u|t} {value}

## mail recipient

List all of the mail recipients

#### Example

| FnL CLI> mail recipient |                    |                              |                           |  |  |  |
|-------------------------|--------------------|------------------------------|---------------------------|--|--|--|
| FnL(<br>ID              | CLI > mail<br>Name | recipient<br>Mail Address    | Notify Types              |  |  |  |
| 1                       | hpt                | luchaonan@highpoint-tech.com | Information Warning Error |  |  |  |

## mail recipient add {recipient\_name} {mail\_address} [Inf|War|Err]

Add a new recipient

#### Example

| FnL   | FnL CLI> mail recipient add admin admin@somecompany.com Inf War Err |                                          |                                 |  |  |  |
|-------|---------------------------------------------------------------------|------------------------------------------|---------------------------------|--|--|--|
| FnL ( | CLI > mail                                                          | recipient add high yzhang@highpoint-tech | n.com yzhang@highpoint-tech.com |  |  |  |
| FnL ( | CLI > mail                                                          | recipient                                | Notify Types                    |  |  |  |
| ID    | Name                                                                | Mail Address                             |                                 |  |  |  |
| 1     | hpt                                                                 | luchaonan@highpoint-tech.com             | Information Warning Error       |  |  |  |
| 2     | high                                                                | yzhang@highpoint-tech.com                | Information Warning Error       |  |  |  |

This command will setup the RAID system to send mail to admin@somecompany.com for any logged events.

## mail recipient delete {recipient\_name}

--- Delete an existing recipient.

## Example

| Fnl       | FnL CLI> mail recipient delete hpt |                           |                           |  |  |  |
|-----------|------------------------------------|---------------------------|---------------------------|--|--|--|
| FnL       | CLI > mail                         | recipient delete hpt      |                           |  |  |  |
| FnL<br>ID | CLI ≻ mail<br>Name                 | recipient<br>Mail Address | Notify Types              |  |  |  |
| 1         | high                               | yzhang@highpoint-tech.com | Information Warning Error |  |  |  |

## mail recipient test {recipient\_name}

Send a test email to a specified recipient.

#### Example

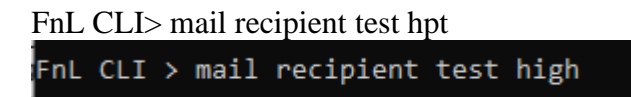

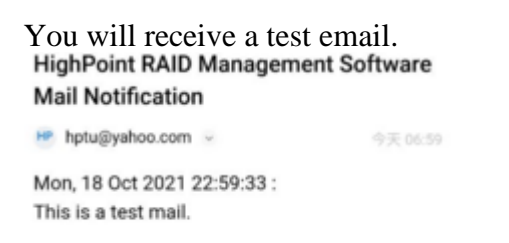

## mail recipient set {recipient\_name} {Inf|War|Err}

Set the notification type for a recipient.

#### Example

| FnL   | CLI> mail  | recipient set admin Inf War Err |                           |
|-------|------------|---------------------------------|---------------------------|
| FnL ( | CLI > mail | recipient set admin Inf War Err |                           |
| ID    | Name       | Mail Address                    | Notify Types              |
| 1     | high       | yzhang@highpoint-tech.com       | Information Warning Error |

## mail server

--- display the SMTP server information

#### Example

| FnL CLI> mail server                  |            |     |         |                     |                                 |  |  |
|---------------------------------------|------------|-----|---------|---------------------|---------------------------------|--|--|
| FnL CLI > mail serve<br>ServerAddress | er<br>Port | ssl | Status  | Mail From           | User Name                       |  |  |
| smtp.mail.yahoo.com                   | 465        | 0   | Enabled | yzhang@highpoint-te | ch.comyzhang@highpoint-tech.com |  |  |

# mail server set {server\_address} {port} {ssl} {status} {from\_address} [username] [password]

Use this command to configure mail server settings. {server\_address} – SMTP server address {port} – port, generally 25 {ssl} – used ssl, '1' for enable and port need 465, '0' for disable {status} – status, 'e' for enable or 'd' for disable {from\_address} – mail from address {username} –mail username {password} – the user's password

#### **Examples:**

FnL CLI> mail server set secure.emailsrvr.com 465 1 e <u>name@somecompany.com</u> name@somecompany.com password

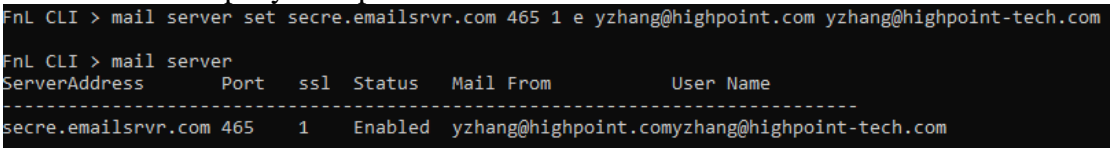

FnL CLI> mail server set mail.somecompany.com 25 0 e admin@somecompany.com password

## mail server set {a|p|s|m|u|t} {value}

--- Use this to separate set your mail server value

#### **Parameters**

- a SMTP server address
- **p** port, generally 25
- s status, 'e' for enable or 'd' for disable
- **m** mail from address
- **u** username
- t-user's password

#### **Examples:**

FnL CLI> mail server set a smtp.somecompany.com

--- Change the server address

| Change the se       | i voi au | urcss  |           |                     |                                 |
|---------------------|----------|--------|-----------|---------------------|---------------------------------|
| FnL CLI > mail serv | ver sey  | a smtp | p.mail.ya | hoo.com             |                                 |
| ServerAddress       | Port     | ssl    | Status    | Mail From           | User Name                       |
| smtp.mail.yahoo.co  | n 465    | 0      | Enabled   | yzhang@highpoint-te | ch.comyzhang@highpoint-tech.com |

FnL CLI> mail server set p 465

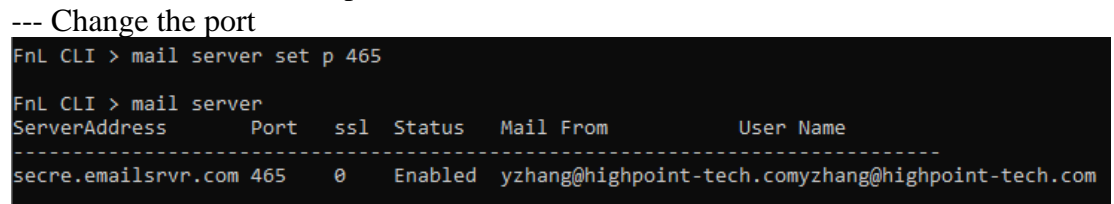

FnL CLI> mail server set s d

| Disable mail                       | notifica     | tion<br>s d |          |                |                                      |     |
|------------------------------------|--------------|-------------|----------|----------------|--------------------------------------|-----|
| FnL CLI > mail se<br>ServerAddress | rver<br>Port | ssl         | Status   | Mail From      | User Name                            |     |
| secre.emailsrvr.c                  | om 465       | 0           | Disabled | d yzhang@highp | point-tech.comyzhang@highpoint-tech. | com |
|                                    |              |             |          |                |                                      |     |

FnL CLI> mail server set s e

| Enable mail notification             |            |     |         |                  |                                    |  |  |
|--------------------------------------|------------|-----|---------|------------------|------------------------------------|--|--|
| FnL CLI > mail server set s e        |            |     |         |                  |                                    |  |  |
| FnL CLI > mail serv<br>ServerAddress | er<br>Port | ssl | Status  | Mail From        | User Name                          |  |  |
| secre.emailsrvr.com                  | 465        | 0   | Enabled | yzhang@highpoint | -tech.comyzhang@highpoint-tech.com |  |  |

## **Task Commands**

When an array requires regular verification or rebuilding, you can use the task commands to automate this process in the background. If you have the appropriate privileges, you can add new tasks, and modify or delete existing tasks.

## Syntax

#### task

```
task {smart} {name=} {once|daily|monthly|weekly|biweekly}={day} time=hh:mm:ss
task delete {task_id}
```

## task

This command displays detailed information about all scheduled tasks.

## Example

FnL CLI> task This command displays the current background tasks. FnL CLI > task ID Name S-F Description

## task {smart} {name=} {daily|monthly|weekly|biweekly}={day} time=hh:mm:ss

This command set a scheduled task.

## Example

FnL CLI> task smart name=1 daily time=18:00:00

```
FnL CLI > task smart name=1 daily time=18:00:00
```

## task delete {task\_id}

This command allows you to delete a scheduled task. You can query the task ID by task command.

## Example

FnL CLI> task delete 1

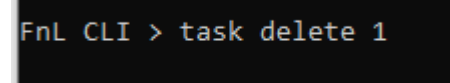

This command will delete the task "1".

## **Set Commands**

#### Syntax

```
set | set [name]={value}
```

#### set

Show the system settable parameters.

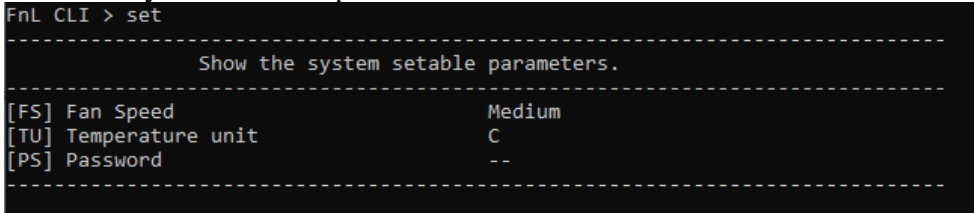

• set FS={Auto|Off|Low|Medium|High}

Change Enclosure Fan Speed.

*Note:* Fan speed function support products: SRD7101A / 7202 / 7505 / 7140 / 7540 / 7502 / CRD7104F / CRD7505, This function is only supported by Windows and mac, not Linux.

## Example

```
FnL CLI> set FS=Medium
```

| FnL CLI ≻ set FS=Medium                                  |                 |
|----------------------------------------------------------|-----------------|
| FnL CLI > set                                            |                 |
|                                                          |                 |
| Show the system setable                                  | parameters.     |
| [FS] Fan Speed<br>[TU] Temperature unit<br>[PS] Password | Medium<br>C<br> |
|                                                          |                 |

• set TU={C|F}

Set temperature unit to Celsius equals or Fahenheit equals. **Example** 

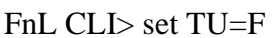

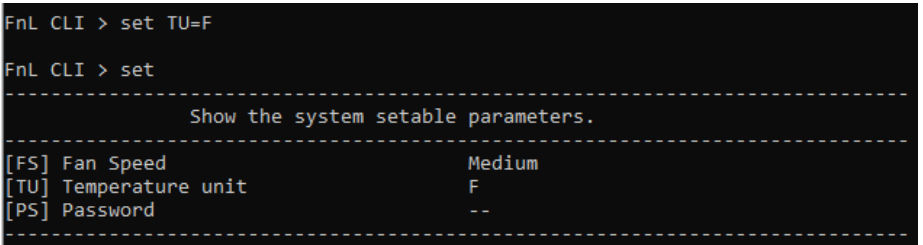

• set PS

Set or change your password and confirm it.

#### Example

```
FnL CLI> set PS
FnL CLI > set PS
Password :*******
Confirm :*******
Password has been changed, please login with your new password.
HighPoint Windows CLI, Please Input
Password:
```

## **Diag Commands**

## Note: This function is only supported by Linux.

This command allows you to collect the diagnostic information.

## Example

FnL CLI> diag

FnL CLI>diag The diagnostic information has been saved in /usr/share/hpt/HighPoint\_hptnvme\_v1.3.2\_2021.11.01.tar.gz FnL CLI>]

The saving path will be displayed after entering this command.

## **Help Commands**

If you input an unknown or error command, you will be told that the command is unknown, you can use help commands to find correct commands.

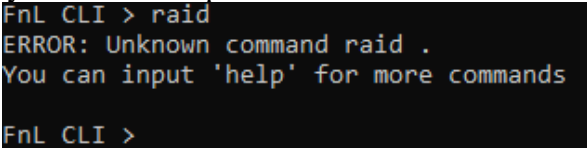

## Syntax

help | help {command}

## help

Show generic help about this utility.

## Example

```
FnL CLI> help
FnL CLI > help
help [query|switch|events|mail|task|set|clear|help|exit]
FnL CLI >
```

## help {command}

Show help about a specific command.

## Example

#### FnL CLI> help query

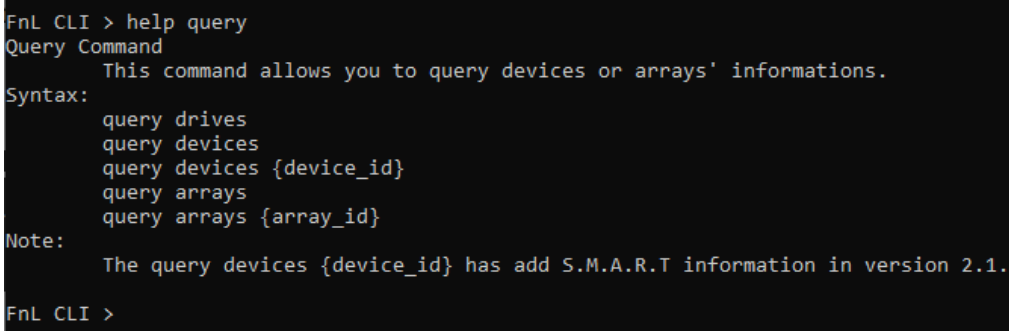

## **Exit Commands**

#### **Syntax**

exit Exit from the interactive mode and close the window.

#### Example

FnL CLI> exit FnL CLI > exit

## **Clear Commands**

#### **Syntax**

clear This command is used to clear screen.

#### Example

FnL CLI> clear

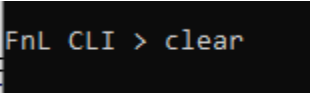

# Troubleshooting

Debugging an Abnormal RAID status

Please submit a support ticket using our online service at <a href="https://www.highpoint-tech.com/websupport/">https://www.highpoint-tech.com/websupport/</a>

# Table 1. WebGUI Icon Guide

| <b>1</b> | Disabled<br>The icon represents a disabled array, meaning more than one disk failed and the<br>array is no longer accessible |
|----------|----------------------------------------------------------------------------------------------------|
|          | Legacy<br>An existing file system has been detected on the disk.<br>These disks are classified as legacy drives.             |
| Ŷ        | Normal<br>The array status is normal                                                                                         |
| 0        | Critical – rebuild required<br>The array has all disks, but one disk requires rebuilding.                                    |

| Туре   | Description                | Min.<br>disks | Usable<br>space | Advantage                                                                                                    | Disadvantage                                                                        | Application                                                                               |
|--------|----------------------------|---------------|-----------------|----------------------------------------------------------------------------------------------------|-------------------------------------------------------------------------------------|-------------------------------------------------------------------------------------------|
|        | Disk Striping              |               | 10000           | Offers the highest performance                                                                                  | No fault tolerance - failure of one                                                 | Temporary file,                                                                           |
| RAID 0 |                            | 4             | 100%            |                                                                                                    | drive results in complete data loss                                                 | performance driven application.                                                           |
| RAID 1 | Disk<br>Mirroring          | 2             | 50%             | Provides convenient low-cost<br>data redundancy for smaller                                                     | Useable storage space is 50% of total available capacity. Can                       | Operating system,<br>backup, and transaction                                              |
|        |                            | -             | 0070            | systems and servers                                                                                             | handle 1 disk failure.                                                              | database.                                                                                 |
| RAID10 | Striping with<br>Mirroring | 4             | 50%             | High read performance<br>and medium write<br>performance with data<br>protection for up to 2-<br>drive failures | Useable storage capacity equals total capacity of all drives in the array minus two | Fast database and<br>application servers which<br>need performance and data<br>protection |

# Table 2. RAID Level Reference Guide

# **HighPoint Recommended List of Motherboards**

HighPoint provides a list of motherboards suitable for use with the SRD7101P&PB /7202P /7204P /7104P&PB /7140P&PB /7502P /7505P /7540P&PA. This document is routinely updated, and is available from the SRD7101P&PB /7202P /7204P /7104P&PB /7140P&PB /7502P /7505P /7540P&PA Resources webpage:

## SRD7101P&PB:

https://highpoint-tech.com/PDF/Compatibility\_List/FnL/SRD/PRO/FnL\_SRD7101P&PB Compatibility\_List\_v1.02\_21\_9\_26.pdf

## SRD7202P:

https://highpoint-tech.com/PDF/Compatibility\_List/FnL/SRD/PRO/FnL\_SRD7202P\_Compatibility\_List\_v1.02\_21\_9\_26.pdf

## SRD7204P:

https://highpoint-tech.com/PDF/Compatibility\_List/FnL/SRD/PRO/FnL\_SRD7204P\_Compatibility\_List\_v1.02\_21\_9\_26.pdf

## SRD7104P&PB:

https://highpoint-tech.com/PDF/Compatibility\_List/FnL/SRD/PRO/FnL\_SRD7104P&PB Compatibility\_List\_v1.02\_21\_9\_26.pdf

## SRD7140P&PB:

https://highpoint-tech.com/PDF/Compatibility\_List/FnL/SRD/PRO/FnL\_SRD7140P&PB Compatibility\_List\_v1.02\_21\_9\_26.pdf

## SRD7502P:

https://highpoint-tech.com/PDF/Compatibility\_List/FnL/SRD/PRO/FnL\_SRD7502P\_Compatibility\_List\_v1.02\_21\_9\_26.pdf

## SRD7505P:

https://highpoint-tech.com/PDF/Compatibility\_List/FnL/SRD/PRO/FnL\_SRD7505P\_Compatibility\_List\_v1.02\_21\_9\_26.pdf

## SRD7540P&PA:

https://highpoint-tech.com/PDF/Compatibility\_List/FnL/SRD/PRO/FnL\_SRD7540P&PA\_ Compatibility\_List\_v1.02\_21\_9\_26.pdf

# **Contacting Technical Support**

FAQ's, technical articles, and trouble-shooting tips are available from our Support web page and Blog web page: <u>https://www.fnlnvme.com/faq</u>

https://www.fnlnvme.com/blog

If you require technical Support, please go to the page footer our offical website and Click Contact Us for futher support.

https://www.fnlnvme.com